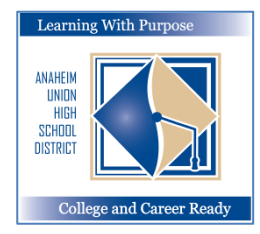

# ANAHEIM UNION HIGH SCHOOL DISTRICT

Learning With Purpose: College and Career Ready

# **Parent Portal**

# **Instructions for Student Enrollment Phase I**

**Education and Information Technology Department** 

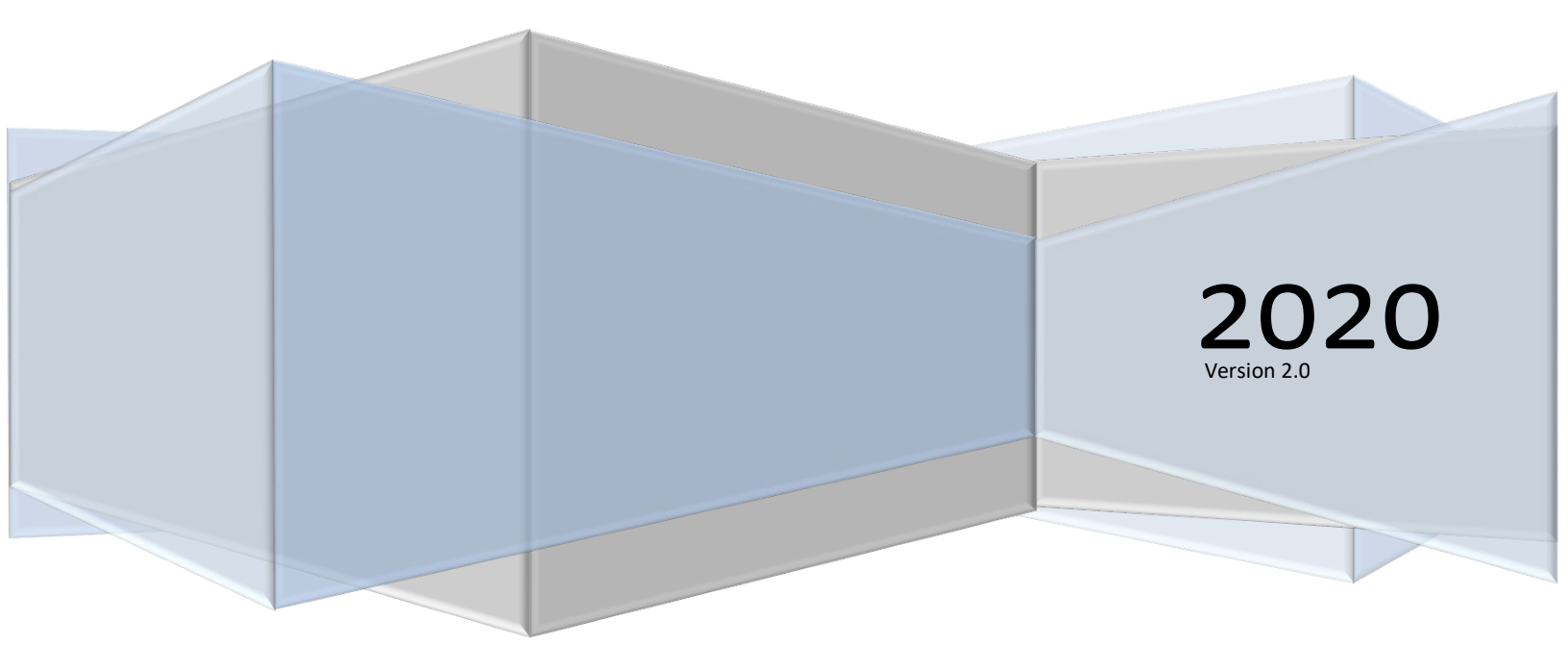

#### Aeries - On Line Parent Enrollment

# **Contents**

| Aeries Enrollment               | 2  |
|---------------------------------|----|
| Student Enrollment              | 2  |
| Residence Survey                | 3  |
| Income Survey                   | 4  |
| Student Demographics            | 5  |
| Contacts                        | 5  |
| Medical History                 | 8  |
| Documents                       | 9  |
| Authorizations and Prohibitions | 9  |
| Final Data Confirmation         | 10 |

## **Aeries Enrollment**

The **Student Data Confirmation** program is designed for parents / guardians with *existing* Aeries Parent Portal accounts to allow them to update key information for enrollment.

# **Student Enrollment**

Click on the following link to get to the Parent Portal: <u>https://aeriesconnect.auhsd.us/auconnect</u> If you have issues accessing the parent portal they can be directed to <u>passwords@auhsd.us</u>.

Select the language then Login to the Parent Portal.

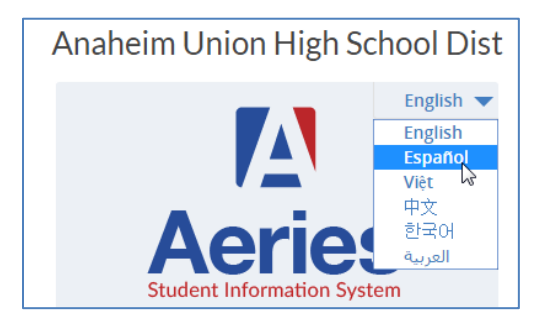

The **Data Confirmation** message will display letting you know that the enrollment process has begun and the information for enrollment needs to be updated.

| Dashboard | Communications | Student Info | Attendance     | Grades                 | Classes                       | Medical                        | Test Scores                             | Change               | Student                          |         |                |                 |   |
|-----------|----------------|--------------|----------------|------------------------|-------------------------------|--------------------------------|-----------------------------------------|----------------------|----------------------------------|---------|----------------|-----------------|---|
|           |                |              | Yo             | u have not<br>Click He | yet complete<br>re to confirm | ed the Studer<br>n the informa | nt Data Confirmat<br>tion about your st | ion Proces<br>udent. | s.                               |         |                |                 |   |
|           |                |              |                | Welco                  | me to the Aeri                | ies Portal for C               | DLE HIGH SCHOOL T                       | TEST                 |                                  |         |                |                 |   |
|           |                |              | Would you like | to receive w           | veekly emails                 | on the status o                | on each student you                     | have acces           | s to? Modify                     |         |                |                 |   |
| Class Su  | ımmary         |              |                |                        |                               |                                |                                         |                      |                                  |         | Show Legend    | Options ~       | ^ |
| Per       | Course Teach   | er Room      | Gradeboo       | k I                    | Mark                          | Trend                          | Missing Assignm                         | nent                 | Past 5 Days<br>F., M. T., W. T., | Website | Access<br>Code | Last<br>Updated |   |
| Calend    | dar            |              |                |                        |                               |                                |                                         | ^                    |                                  |         |                |                 |   |

After the cutoff date, the Parent Portal will become locked. The message **"You must complete Data Confirmation before accessing other areas of the portal**" will display at the top of the form. You must verify and update this information to finalize the AUHSD Enrollment process.

| 2017-2018 Z-Inactive School                                                                                                    | auhsdparent5@gmail.com ~ |
|----------------------------------------------------------------------------------------------------|--------------------------|
| Change Student                                                                                                    |                          |
| You must complete data confirmation before accessing other areas of the portal.                                                                                                    |                          |
| O STUDENT TESTING ✓ O                                                                                                    |                          |
| Welcome to the Anaheim Union High School District On-Line Enrollment.<br>The Eurollment and Data Confirmation for Continuing Students allows a parent to quickly start the process<br>of re-enrolling their student.<br>Specific Information about the student is needed, such as, emergency contacts and medical information<br>that will be collected.<br>Follow the instructions on each tab below to complete the Enrollment process. Step by Step<br>documentation is available on the AUHSD Website for Parent Resources. Click here |                          |
| 1 Family Information                                                                                                    |                          |

#### **Residence Survey**

The first screen will display **Family Information** with two surveys. Please select one of the options to complete each survey. Click on **Confirm and Continue**.

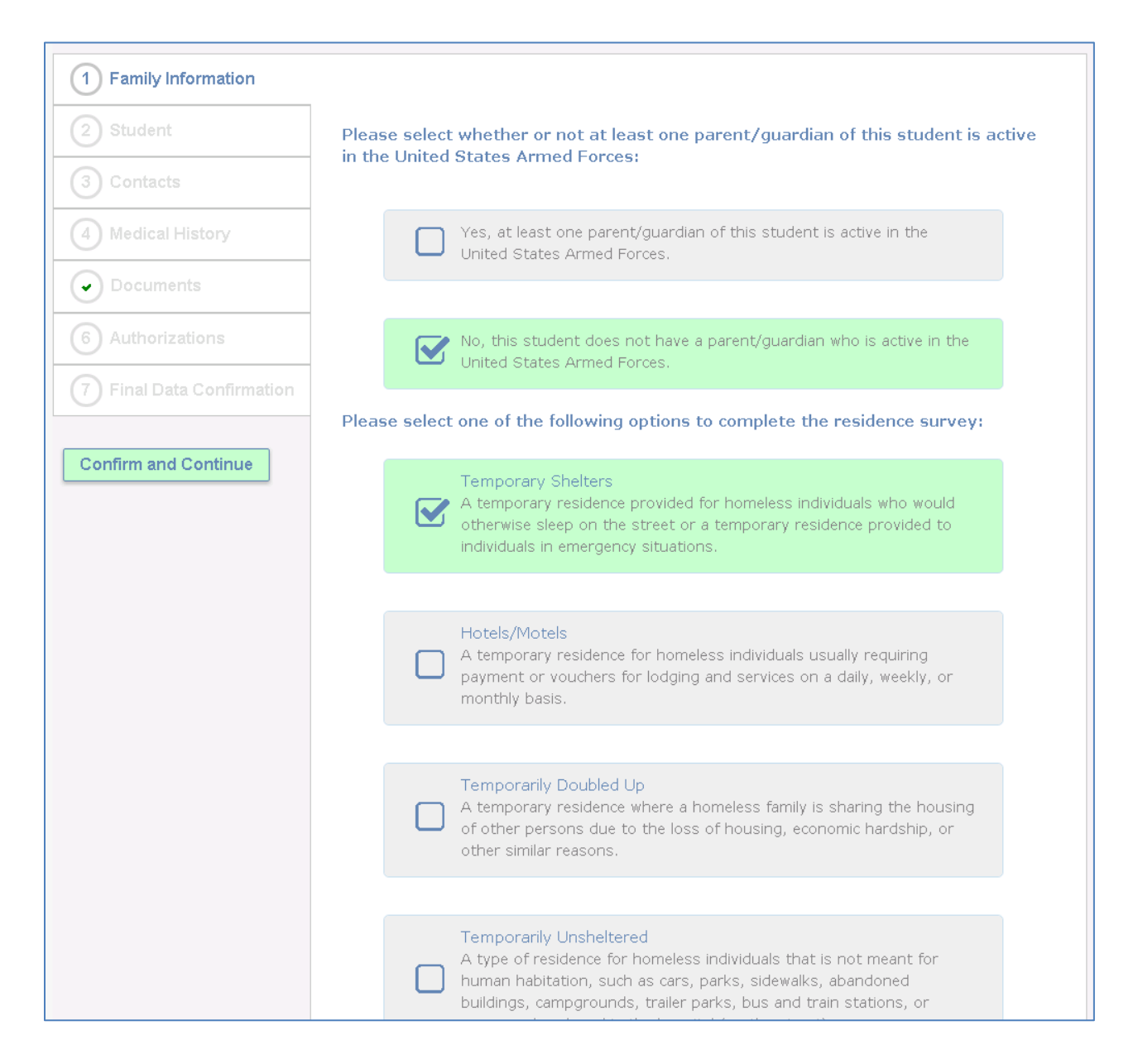

## **Income Survey**

The next screen will display the **Income Survey** screen. Please select the number of people in your houshold. If there is more than 5 use the **MORE** option.

| Family Information |                                                                                                    |
|--------------------|----------------------------------------------------------------------------------------------------|
|                    | Last Confirmed: 4/23/2020 1:18:30 PM                                                                                                    |
|                    | improve and increase programs and services. Additionally, based on eligibility, families may receive reduced costs for college                                                                    |
| 3 Student          | applications, SAT/AP testing, etc.<br>Based upon the information provided below, if your family does appear to meet the criteria designated by the State of California,                           |
| 4 Contacts         | an AUHSD staff member will reach out to you to discuss the necessary paperwork. This information will be maintained as<br>confidential and only shared with appropriately designated AUHSD staff. |
| 5 Medical History  | How many people are in your household?                                                                                                    |
| 6 Documents        |                                                                                                    |
| 7 Authorizations   |                                                                                                    |

#### Select the Monthly Houshold Income. Click on Confirm and Continue.

| 8 Final Data Confirmation | What is your total monthly household income? |
|---------------------------|----------------------------------------------|
| Confirm and Continue      | S4227 or less                                |
|                           | \$4228 - \$6015                              |
|                           | \$6016 or greater                            |

The following message will display if you do not complete the Income Survey. Click the selected button and continue.

| Income Survey                                                                                           | × |
|----------------------------------------------------------------------------------------------------|---|
| Are you sure you want to continue, this will indicate that you've declined to state your income levels? |   |
| Decline To Respond Complete the Survey                                                                  |   |

#### **Aeries - On Line Parent Enrollment**

#### **Student Demographics**

The Student screen will only require you to update the Primary Phone number if necessary. If the mailing address has changed *please contact the Registrar at your school*. Click **Change** to update the **Primary Phone**.

| Family Information     Income | The only Student Information t<br>If your Mailing Address or Resi<br>information on updating this d | The only Student Information that you will need to update will be your Primary Phone number if it has changed. If your Mailing Address or Residence Address has changed please contact the Registrar at your school site for information on updating this data. |       |  |  |  |  |
|-------------------------------|----------------------------------------------------------------------------------------------------|----------------------------------------------------------------------------------------------------|-------|--|--|--|--|
| 3 Student                     |                                                                                                    | Student Demographics                                                                                                    |       |  |  |  |  |
| $\bigcirc$                    |                                                                                                    |                                                                                                    | Notes |  |  |  |  |
| 4 Contacts                    | Primary Phone                                                                                       | (714) 999-3765                                                                                                    |       |  |  |  |  |
|                               | Father's Work                                                                                       |                                                                                                    |       |  |  |  |  |
| 5 Medical History             | Mother's Work                                                                                       |                                                                                                    |       |  |  |  |  |
| 6 Documents                   |                                                                                                    | Change                                                                                                    |       |  |  |  |  |

Click Save. Click on Confirm and Continue.

#### **Contacts**

The **Contacts** screen will allow you to view each contact for your student and update if necessary. To update a Contact select the Contact and click **Edit icon**. Update any necessary data. **PLEASE NOTE: Changing ANY Contact address will not update a Students Residence address. This MUST be done at the School Office.** 

| 1       Family Information         2       Income         3       Student         4       Contacts | Please review the Emergency Contact informa<br>Emergency Contacts who you authorize to be<br><u>If you need to remove any Contact from your I</u><br>Please NOTE: Changing ANY Contact Address | tion below and make any necessary changes to the Contact displayed. Add any additional<br>notified and/or released to in an event of an emergency.<br><u>ist you will need to speak to the Registrar at your school site.</u><br><u>WILL NOT</u> update a student's home address. This must be done at the School Office.<br><u>Uso PLEASE be sure to click on SAVE after ALL changes.</u> |
|----------------------------------------------------------------------------------------------------|----------------------------------------------------------------------------------------------------|----------------------------------------------------------------------------------------------------|
| 5 Medical History                                                                                  | Contacts                                                                                                    | O Add                                                                                                    |
| 6 Documents                                                                                        | 🖉 Test Parent                                                                                                    | Mother                                                                                                    |
| 7 Authorizations                                                                                   | ♀ 501 N Crescent Way, Anaheim C                                                                                                    | A 92801 🏾 🏾 A Primary Contact                                                                                                    |
| Eingl Data Confirmation                                                                            | - <b>∑</b> flaeitf@gmail.com                                                                                                    |                                                                                                    |
| Contribute Continuation                                                                            | <b>(</b> 714) 999-3765                                                                                                    |                                                                                                    |
|                                                                                                    |                                                                                                    | OLast Updated: 2/20/2020 8:01 AM                                                                                                    |

#### Aeries - On Line Parent Enrollment

## Update any necessary data. Click Save.

| Parent Test   Interst With? Q Address   City State   Y State   State Zip Code   State Zip Code   Interst Parent CA   92801 Image: Code   Interst Parent CA   Interst Parent CA   Interst Parent Parent   Interst Parent Interst Parent   Interst Parent Interst Parent   Interst Parent Interst Parent   Interst Parent Interst Parent   Interst Parent Interst Parent   Interst Parent Interst Parent   Interst Parent Interst Parent   Interst Parent Interst Parent                                                                                                    | Address Type     |
|----------------------------------------------------------------------------------------------------|------------------|
| Lives With? V Address City State Zip Code ZipExt   Y 501 N Crescent Way Anaheim CA 92801 Image: Code Enror   elationship Code Enror Code Enror   Aother Image: Code Image: Code Enror Image: Code   . Telephone Image: Code Image: Code Enror   . Telephone Image: Code Image: Code Image: Code   . Telephone Image: Code Image: Code Image: Code </th <th>Address Type</th>                                                                                                    | Address Type     |
| Y       501 N Crescent Way       Anaheim       CA       92801         elationship       Code       Enror         Aother         Enror         Aother          Enror         Telephone        Work Phone       Extn       D Mobile Phone       Pager         714) 999-3765            Fingerprint         Irthdate       TB Test Status       TB Test Expiration       Fingerprint Status       Fingerprint         Itemail Address       Employer Name       Employer Location       Occupation         geitf@amail.com                                                                                                    |                  |
| elationship     Code     Enror       Aother     ▼     ✓     ✓       Telephone     I Work Phone     Extn     I Mobile Phone     Pager       714) 999-3765     I     I     I       irthdate     TB Test Status     TB Test Expiration     Fingerprint Status     Fingerprint Status       itil     ▼     Itil     ▼     Itil     ✓       itil     Itil     Itil     ✓     Itil     ✓                                                                                                    | Iled the Student |
| Aother       Image: Constraint of the second second s | ▼<br>Int Date    |
| Telephone     Extn     I Mobile Phone     Pager       714) 999-3765     Image: Comparison of the status     TB Test Status     TB Test Expiration     Fingerprint Status       Image: Comparison of the status     TB Test Status     TB Test Expiration     Fingerprint Status     Fingerprint Status       Image: Comparison of the status     TB Test Status     TB Test Status     TB Test Status     Fingerprint Status       Image: Comparison of the status     Image: Comparison of the status     Image: Comparison of the status     Comparison of the status       Image: Comparison of the status     Image: Comparison of the status     Image: Comparison of the status     Comparison of the status                                                                                                    | nt Date          |
| 714) 999-3765     TB Test Status     TB Test Expiration     Fingerprint Status     Fingerprint       Image: Status     Image: Status     Image: Status     Image: Status     Fingerprint       Image: Status     Image: Status     Image: Status     Image: Status     Image: Status     Fingerprint       Image: Status     Image: Status     Image: Status     Image: Status     Image: Status     Image: Status       Image: Status     Image: Status     Image: Status     Image: Status     Image: Status     Image: Status       Image: Status     Image: Status     Image: Status     Image: Status     Image: Status     Image: Status       Image: Status     Image: Status     Image: Status     Image: Status     Image: Status     Image: Status     Image: Status       Image: Status     Image: Status     Image: Status     Image: Status     Image: Status     Image: Status     Image: Status       Image: Status     Image: Status     Image: Status     Image: Status     Image: Status     Image: Status     Image: Status       Image: Status     Image: Status     Image: Status     Image: Status     Image: Status     Image: Status     Image: Status       Image: Status     Image: Status     Image: Status     Image: Status     Image: Status     Image: Status     Image: Status                                                                                                    | nt Date          |
| TB Test Status     TB Test Expiration     Fingerprint Status     Fingerprint       Image: Status     Image: Status     Image: Status     Image: Status     Image: Status       Image: Status     Image: Status     Image: Status     Image: Status     Image: Status     Image: Status       Image: Status     Image: Status     Image: Status     Image: Status     Image: Status     Image: Status       Image: Status     Image: Status     Image: Status     Image: Status     Image: Status     Image: Status       Image: Status     Image: Status     Image: Status     Image: Status     Image: Status     Image: Status       Image: Status     Image: Status     Image: Status     Image: Status     Image: Status     Image: Status       Image: Status     Image: Status     Image: Status     Image: Status     Image: Status     Image: Status       Image: Status     Image: Status     Image: Status     Image: Status     Image: Status     Image: Status       Image: Status     Image: Status     Image: Status     Image: Status     Image: Status     Image: Status       Image: Status     Image: Status     Image: Status     Image: Status     Image: Status     Image: Status       Image: Status     Image: Status     Image: Status     Image: Status     Image: Status       Imag                                                                                                    | nt Date          |
| Email Address Employer Name Employer Location Occupation                                                                                                    |                  |
| Email Address Employer Name Employer Location Occupation                                                                                                    | <b>:</b>         |
| aeitf@amail.com                                                                                                    |                  |
|                                                                                                    |                  |
| User 1 User 2 User 3 User 4 User 5 User 6 User 7                                                                                                    | User 8           |
|                                                                                                    | •                |

To add a new contact click Add.

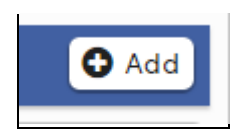

The form will open up to enter all Contact information. When complete, click **Save**.

| First Name<br>City<br>Code<br>¥<br>k Phone | Extn                   | Middle Name      | Suffix N<br>State Zip Code                                                                                                    | Mailing Name                                                          | Idress Type                                                                                                    |
|--------------------------------------------|------------------------|------------------|----------------------------------------------------------------------------------------------------|-----------------------------------------------------------------------|----------------------------------------------------------------------------------------------------|
| City<br>Code<br>V                          | Extn                   | D Mobile Phone   | State Zip Code                                                                                                    | Enrolled                                                              | Idress Type                                                                                                    |
| City<br>Code<br>V                          | Extn                   | D Mobile Phone   | State Zip Code                                                                                                    | e ZipExt Ad                                                           | the Student                                                                                                    |
| Code                                       | Extn                   | D Mobile Phone   | P                                                                                                    | Enrolled                                                              | The Student                                                                                                    |
| Code                                       | Extn                   | D Mobile Phone   | P                                                                                                    | Enrolled                                                              | the Student                                                                                                    |
| k Phone                                    | Extn                   | Mobile Phone     | P                                                                                                    | ager                                                                  | •                                                                                                    |
| k Phone                                    | Extn                   | D Mobile Phone   | P                                                                                                    | ager                                                                  |                                                                                                    |
|                                            |                        |                  |                                                                                                    | agoi                                                                  |                                                                                                    |
|                                            |                        |                  |                                                                                                    |                                                                       |                                                                                                    |
| Status TB Tes                              | t Expiration           | Fingerpr         | rint Status                                                                                                    | Fingerprint D                                                         | ate                                                                                                    |
| ▼                                          |                        |                  | •                                                                                                    |                                                                       | <b>**</b>                                                                                                    |
| Employer Name                              | I                      | Employer Locatio | n (                                                                                                    | Occupation                                                            |                                                                                                    |
|                                            |                        |                  |                                                                                                    |                                                                       |                                                                                                    |
| User 3 Us                                  | ser 4                  | User 5           | User 6                                                                                                    | User 7                                                                | User 8                                                                                                    |
| •                                          | •                      | •                | •                                                                                                    | •                                                                     | •                                                                                                    |
|                                            | Employer Name User 3 U | Employer Name    | Employer Name Employer Location   User 3 User 4   User 5 Image: Constraint of the second second | Employer Name   Employer Location   User 3   User 4   User 5   User 6 | Image: Solution     Occupation       Employer Name     Employer Location     Occupation       User 3     User 4     User 5     User 6     User 7       Image: Solution     Image: Solution     Image: Solution     Image: Solution     Image: Solution |

After all Contact information has been updated click on **Confirm and Continue**.

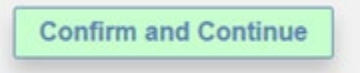

#### **Medical History**

The **Medical History** screen will allow you to view Current Medical conditions and update if necessary. When complete, click **Save**.

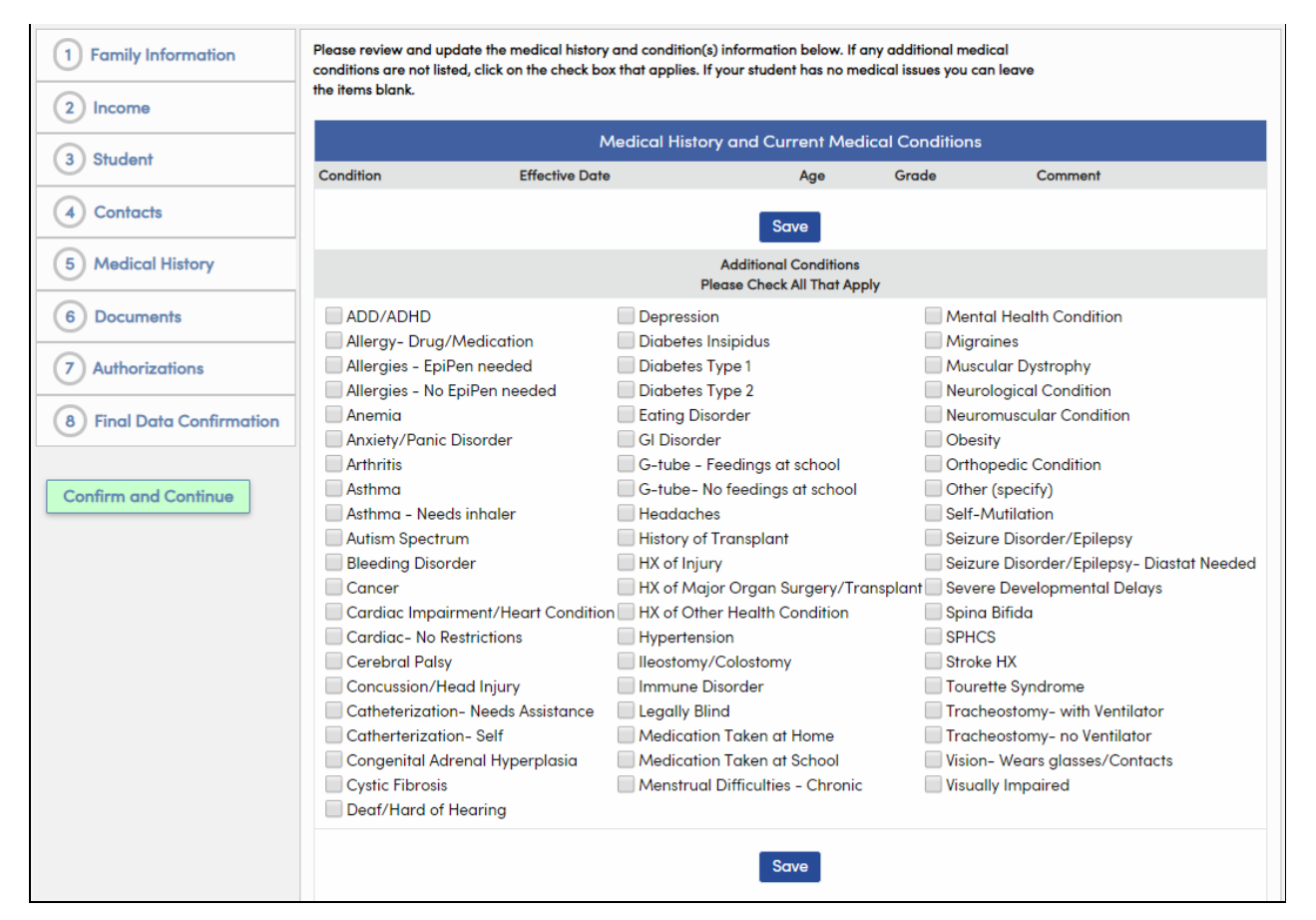

To add any Additional Medical Conditions select the approprite check box. Today's date will default as the Effective Date but can be updated. Enter all necessary information. Click **Save**.

| 🕑 Allergy- Dru  | ıg/M  | edicatio | n        |   | 0 |
|-----------------|-------|----------|----------|---|---|
| Effective Date: | 04/23 | 3/2020   | <b>H</b> |   |   |
| Age:            | 0     | ]        |          |   |   |
| Grade:          | 0     | ]        |          |   |   |
| Comment:        |       |          |          | 1 |   |
| 📃 Allergies - E | piPer | n needeo | ł        |   |   |

After all Medical History has been updated click on Confirm and Continue.

Confirm and Continue

#### **Documents**

The **Documents** screen will provide various documents that need to be download, fill out and signed. Please bring these documents with you when you re-enroll. Select the document in your language and download. For example below is one of the Documents that you will need to download.

| 1 Family Information      | Please select a document in your language and confirm it has been downloaded. Sign the document and bring<br>with you to Enrollment.                                 |          |
|---------------------------|----------------------------------------------------------------------------------------------------|----------|
| 2 Income                  | Documents                                                                                                    |          |
| 3 Student                 | Insurance Plan Descriptions                                                                                                    |          |
| 4 Contacts                | Student Insurance Plan Descriptions - English                                                                                                    | ≷equired |
| 5 Medical History         | This document describes the various student insurance policies available for voluntary purchase.                                                                     |          |
| 6 Documents               |                                                                                                    |          |
| 7 Authorizations          | 5 Student Insurance Plan Descriptions – Spanish                                                                                                    |          |
| 8 Final Data Confirmation | Este documento describe las distintas normas de seguros para alumnos que se encuentran disponibles para su compra voluntaria                                         |          |
|                           | Student Insurance Plan Descriptions - Korean                                                                                                    |          |
| Confirm and Continue      | 이 문서는 자발적으로 구매할 수 있는 다양한 학생 보험 증서에 대하여 설명하는 것입니다.                                                                                                    |          |
|                           |                                                                                                    |          |
|                           | Student Insurance Plan Descriptions - Vietnamese Có rất nhiều chương trình bảo hiểm học sinh khác nhau trong trang chứng từ này để quý vị tuỳ ý chọn mua cho con em. |          |

When complete click the Confirmation check box on the right side of the screen. Click on **Confirm and Continue**.

#### **Authorizations and Prohibitions**

The Authorizations and Prohibitions screen will display nine important district notifications for you to read and review. Updating the Authorizations Data does not indicate that consent is being given or withheld to participate in any particular program.

Click the Status "I Acknowledge" for ALL Authorizations listed. YOU MUST click the status for each Authorization displayed.

| Authorizations and Prohibitions                                                                                                    |               |
|----------------------------------------------------------------------------------------------------|---------------|
| Description                                                                                                    | Status        |
| Read and Understand District Does Not Assume Responsibility for Student Injury Costs<br>AUHSD does not assume responsibility for student accidents and/or<br>injuries but makes student insurance available for voluntary purchase.<br>To enroll, visit the school's main office or for online enrollment - Click<br>here                                                                                                    | I Acknowledge |
| Electronic Report Cards – I can view and print my student's grades electronically from the Parent Portal as soon as a teacher posts grades. I will also receive an AUHSD Report Card emailed to me after the grading period is complete.<br>If I will to receive a paper copy of my student's report card, I must request this change in person at my school's Main Office.<br>PLEASE NOTE: If you do not receive an email with an AUHSD Report card immediately contact the Registrar to verify the Parent Email Address. | I Acknowledge |
| I have read and accepted the District Annual Notification of Rights as required by Education Code 48982.<br>This does not indicate that consent to participate in any particular<br>program has either been given or withheld. I am aware that the<br>District Annual Notifications to Parents/Students is online - Click here                                                                                                    | I Acknowledge |
| I/ We have read and accept the School Parent/Student Handbook information, including the Academic Honesty Policy, Cell Phone/Electronic Signaling<br>Policy, Harassment /Bullying /Cyber bullying/Hazing Policies, and Attendance and Discipline Policies.<br>I am aware that the School Parent/Student Handbook is online - Click<br>here                                                                                                    | I Acknowledge |

There is one Authorization that will allow you to select **Allow** or **Deny**. Please read the Authorizations an select either Allow or Deny. Click **Save**.

| * Grant consent to the release of my child's related health records and access to my child's Medi-Cal benefits.<br>The District, in cooperation with the California Departments of Health<br>Care Services and Education, participates in a program that allows<br>the District to be reimbursed for select health services provided to<br>Medi-Cal eligible students at school. To receive reimbursement for<br>these services, the District must obtain consent to release limited<br>education records. Even if your student is not currently Medi-Cal<br>eligible, your consent is still needed in the event that your child<br>becomes eligible. | Allow Deny |
|----------------------------------------------------------------------------------------------------|------------|
|                                                                                                    |            |

After all Authorizations Status has been updated click on Confirm and Continue.

**Confirm and Continue** 

#### **Final Data Confirmation**

The **Final Data Confirmation** screen requires you to confirm that all information on the tabs are correct. If they are correct click **Finish and Submit**. If there is data to be changed, click on the tab and make the appropriate changes. Return to the **Final Data Confirmation** tab and click **Finish and Submit**.

| Family Information        | Final Data Confirmation – I acknowledge that I have read and accurately verified/updated my current<br>student's data to the best of my abilities, and have reviewed and understand the information stated above. |
|---------------------------|----------------------------------------------------------------------------------------------------|
| Student                   | PLEASE CONFIRM THAT THE INFORMATION ON THE PREVIOUS TABS IS CORRECT                                                                                                    |
| Contacts                  | We appreciate you taking the time to update this information!                                                                                                    |
| Medical History           |                                                                                                    |
| ✓ Documents               |                                                                                                    |
| Authorizations            |                                                                                                    |
| 7 Final Data Confirmation |                                                                                                    |
|                           |                                                                                                    |
| Finish and Submit         |                                                                                                    |

You can then print the "Ticket to Enroll" by clicking the Print New Emergency Card button. Please have both parents sign and bring the "Ticket to Enroll" to the school site.

| Family Information      | Thank you for confirming the student data in the system.                                                                                                    |
|-------------------------|----------------------------------------------------------------------------------------------------|
| Student                 | Final Data Confirmation – I acknowledge that I have read and accurately verified/updated my current<br>student's data to the best of my abilities, and have reviewed and understand the information stated above. |
| Contacts                | We appreciate you taking the time to update this information!                                                                                                    |
| Medical History         | PLEASE CONFIRM THAT THE INFORMATION ON THE PREVIOUS TABS IS CORRECT                                                                                                    |
| Documents               | Please print a copy of the Emergency Card and have both                                                                                                    |
| Authorizations          | This will be vour "Ticket to Reaister". Bring vour "Ticket to<br>Register" with you when enrolling your student.                                                                                                  |
| Final Data Confirmation | Also, print a copy of the "Ticket to Register" for your own personal records.                                                                                                    |
|                         | Print New Emergency Card                                                                                                    |

#### The following is an example of the "Ticket to Register".

| Student Inform                                  | ation                                                                   |                                         |                            |                                                          |                        |          |              |
|-------------------------------------------------|-------------------------------------------------------------------------|-----------------------------------------|----------------------------|----------------------------------------------------------|------------------------|----------|--------------|
| Student ID                                      |                                                                         |                                         |                            |                                                          |                        |          | Page 1       |
|                                                 | Last Name                                                               | First Name                              |                            | Middle Name                                              | Sex                    | Grade    | Birthdate    |
| 1046283                                         | TESTING                                                                 | STUDENT                                 |                            |                                                          | F                      | 11       | 06/08/2000   |
| Resid Address 501 N Crescent Way                |                                                                         | Student's Mobile                        |                            |                                                          |                        |          |              |
|                                                 | Fod N Crossent Wey                                                      |                                         | Student's<br>Email         | 1046283@student.auhsd.us                                 | S                      |          |              |
| vialing Address                                 | Apphoim CA 92901 5401                                                   |                                         | Linda                      |                                                          |                        |          |              |
|                                                 | Ananenn, CA 92001-9401                                                  |                                         | Counselor                  | Unassigned                                               |                        |          |              |
| Birth Place                                     | United States of America                                                |                                         |                            |                                                          |                        |          |              |
| Parent/Guardia                                  | an Information                                                          |                                         |                            |                                                          |                        |          |              |
| Lori Williamson                                 |                                                                         | Primary F                               | Phone                      | (714) 999-3675                                           |                        |          |              |
| auhsdparent5@g                                  | gmail.com                                                               | Father's v                              | vork                       |                                                          |                        |          |              |
| _anguage:                                       |                                                                         | Mother's                                | work                       |                                                          |                        |          |              |
| Emergency Co                                    | ontacts                                                                 |                                         |                            |                                                          |                        |          |              |
| Primary Parent (                                | lives with)                                                             | Mobile (714) 9                          | 99-3765                    |                                                          |                        |          |              |
| Mother                                          |                                                                         | Phone (714) 9                           | 99-3765 W                  | ork (714) 999-3765                                       |                        |          |              |
| auhsdparent5@g                                  | gmail.com                                                               |                                         |                            |                                                          |                        |          |              |
| AUHSD "Ticke<br>Please print a<br>Bring your "T | t to Enroll"<br>copy of the Emergency Car<br>icket" with you when enrol | d. Have both pare<br>ling your student. | ents sign. T<br>Also, prin | his will be your "Ticket t<br>t a copy of the "Ticket" f | o Enroll"<br>or your o | vn perso | nal records. |
| Parent/Gu                                       | uardian Signature                                                       | Date                                    |                            | Parent/Guardian Signat                                   | ure                    |          | Date         |

When complete you will receive a confirmation email. Please save this email.

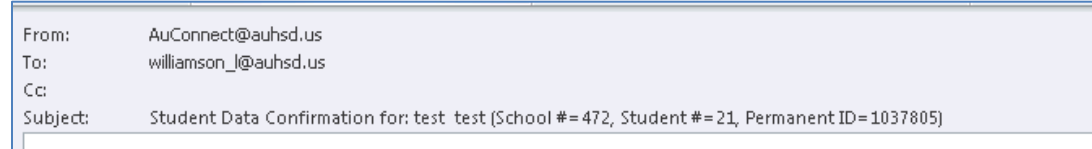

#### DATA CONFIRMATION RECEIPT

Thank you for confirming the data for your student: test test.

Having accurate information greatly helps the school maintain a healthy and safe learning environment.

This email confirms that you have completed the data confirmation process.